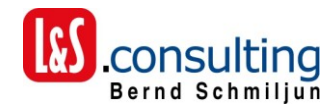

# DKS Zusatz PB/400

## **Dokumentation**

Periodengerechtes Buchen

13. Juli 2011

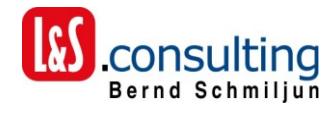

## Inhalt

| Α. | ALLGEMEIN                                                  | 3  |
|----|------------------------------------------------------------|----|
| В. | BENÖTIGTE STAMMDATEN:                                      | 5  |
| 1  | 1.1 Warten Wahlfunktionen                                  | 6  |
| C. | ERFASSEN BUCHUNGEN IN DKS                                  | 9  |
| 1  | 1.1. Aufteilung auf unterschiedliche Perioden mit KDB/400  | 9  |
| 1  | 1.2. Aufteilung auf unterschiedliche Perioden ohne KDB/400 | 19 |
| 1  | 1.2 Buchung Periode X und Kosten in Periode Y (Fall b)     | 26 |
| D. | ERFASSEN IM RECHNUNGSEINGANGSBUCH                          | 29 |
| E. | BUCHUNGEN MONATLICH FÜR DKS ABRUFEN                        | 32 |
| F. | PERIODENBUCHUNGEN ANZEIGEN                                 | 33 |

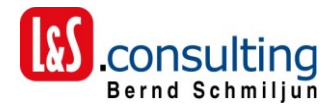

## A. Allgemein

## **Periodengerechtes Buchen in DKS**

### <u>Ziele</u>

- Kosten sollen periodengerecht aufgeteilt werden
- Vorsteuer soll nach den gesetzlichen Vorschriften abgezogen werden
- ein automatisiertes Verfahren soll die Verbuchung der Abgrenzungsbuchungen vereinfachen
- dadurch soll die Kontenabstimmung ebenfalls erleichtert werden
- buchbar sowohl über DKS, Rechnungseingangsbuch und über Kontierungsbeleg (aus Workflow)

#### Buchungsverfahren

### a) Rechnung auf zukünftige Perioden verteilen

(und zurückliegende Perioden)

#### **Beispiel:**

L&S Consulting stellt eine Rechnung im Januar über DKS Wartungsgebühren für die nächsten zwölf Monate in Höhe von 1.200,00 EUR netto.

#### Buchung:

#### im Januar

| aktive Rechungsabgrenzung<br>Wartung Software |               | 1.100,00 EUR<br>100,00 EUR |       | Kreditor         | 1.200,00 EUR |
|-----------------------------------------------|---------------|----------------------------|-------|------------------|--------------|
|                                               | Kreditor L&S  |                            |       | VS               | <u>Γ</u>     |
|                                               | Re_127        | 1.428,00                   | L&S_1 | 27 228,00        |              |
|                                               |               |                            |       |                  |              |
|                                               | •             |                            |       |                  |              |
|                                               |               |                            |       |                  | _            |
|                                               | Wartung Softw | are                        |       | <u>Aktive RA</u> | <u>\P</u>    |
| LQS_127                                       | 100,00        |                            | L&5_1 | 27 1.100,0       |              |

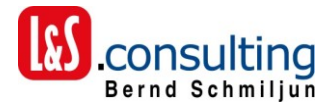

#### in den folgenden Monaten

| Wartung S   | oftware | 100,00 EUR   | an | aktive Rechnu | Ingsabgi | renzung | 100,00 EUR |
|-------------|---------|--------------|----|---------------|----------|---------|------------|
|             | Wartı   | ung Software |    | Akt           | ive RA   | ٩P      |            |
| L&S_127     | 100,00  | -            |    | L&S_127       | 900,00   | Feb_127 | 100,00     |
| Feb127      | 100,00  |              |    |               |          | März_12 | 7 100,00   |
| März_127    | 100,00  |              |    |               |          |         |            |
| <u>usw.</u> |         |              |    |               |          |         |            |

## b) Rechnung steuerlich in einem Monat und Kosten in einem anderen Monat

Rechnung wird mit Rechnungsdatum 3.5.2011 ausgestellt, der Leistungszeitraum ist jedoch April 2011. Lt. **Umsatzsteuergesetz** ist die Rechnung im Mai mit Vorsteuerabzug im Mai zu buchen. Die Kosten sollen jedoch im April berücksichtigt werden.

L&S Consulting stellt am 3.5.2011 eine Rechnung über Programmierleistungen im April über 500,00 EUR netto.

Buchung:

#### <u>im Mai 2011</u>

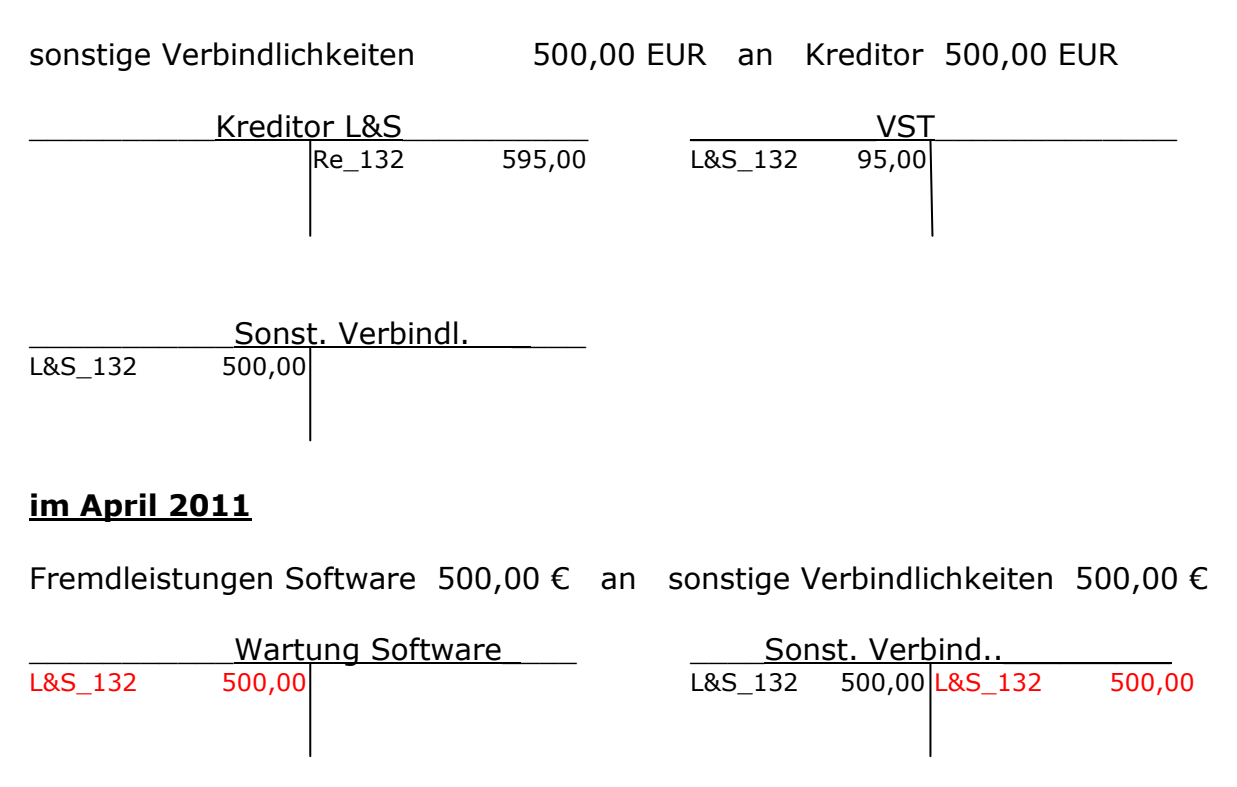

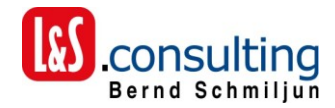

## B. Menü periodische Buchungen

Nach der Installation finden Sie im DKS ein neues Menü.

Expertcode: MENPB

| FA MENPB                                      | Menü periodische Buchungen                             |                |
|-----------------------------------------------|--------------------------------------------------------|----------------|
| Firma: DDB<br>Nach Auswahl Eingabe            | Schulungsfirma DDB<br>nächster Satz.                   |                |
| 1. Wahlfunktior                               | n verwalten                                            | PBWF           |
| 10. Abruf Period<br>11. Anzeige Peri          | dische Buchungen<br>iodische Buchungen                 | PBABR<br>PBANZ |
| 80. Hauptmenü<br>90. Sign off                 |                                                        | DKS<br>OFF     |
| Nummer der Auswahl oc<br>===>                 | der Expertcode oder Befehl                             |                |
| F1=Testmodus F3=Ver1<br>(C) Copyright Comarch | lassen F5=Aktualisieren F24=Weitere<br>n AG 2001, 2011 | Tast.          |

Die periodischen Buchungen werden der Buchung in DKS oder im Rechnungseingangsbuch erfasst.

In diesem neuen Menü werden:

- die Wahlfunktionen gepflegt
- die laufenden monatlichen Buchungen abgerufen
- die periodischen Buchungen angezeigt

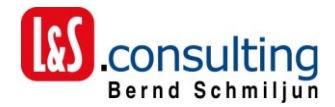

## C. Benötigte Stammdaten

## 1.1 Warten Wahlfunktionen

Somit kann die Steuerung je Firma festgelegt werden.

```
15.07.11 - 15:36:33 *
                      Wahlfunktion verwalten
                                                    * SDPBWFR
                                                    * Ändern
Firma..... DDB
                           Schulungsfirma Dozent
 ----- Buchhaltung -----
Belegblock anhalten: <u>J</u>
Belegart Sachbuch..: <u>SA</u>
                          Sachbuchung
Ersatz-Steuercode..: <u>V00</u>
                           Vorsteuer 0 %
Tag für Aufteilung.: <u>5</u>
----- Kostenrechnung ------
KDB/400 installiert: <u>J</u>
F3=Verlassen F10=Belegnummernkreise F16=Kopieren
```

## **Belegblock anhalten**

#### Gültige Werte

- J = Der Belegblock wird bei der Verbuchung auf Halten gestellt. Er kann unter Expertcode: "BUC" kontrolliert und ggf. korrigiert werden.
- N = Der Belegblock wird sofort gebucht.

#### Belegart für Sachbuchungen

Eingabe einer gültigen Belegart für die Verbuchung in DKS.

F4 = Matchcode der Belegarten

#### **Ersatz-Steuercode**

Wenn im Sachkontenstamm hinterlegt ist, dass die Eingabe eines Steuercodes pflichtig ist dann wird dieser Steuercode bei der Erstellung der monatlichen Buchungssätze verwendet.

Dieser Steuercode muss als Dummy-Steuercode angelegt sein. Er darf keine Steuer errechnen und keiner UVA-Zeile zugeordnet werden.

F4 = Matchcode der Steuercodes

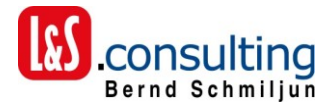

### Tag für Aufteilung

Im DKS muss das Periodendatum immer ein gültiges Datum sein. Das Periodendatum wird aus dem Geschäftsjahr (z. B. 2011) der Periode (z. B. 01) und dem Tag für die Aufteilung (z. B. 5) ermittelt. In diesem Fall 05-01-2011

## **KDB/400** installiert

- J = KDB ist installiert, es werden Kostenstellen etc. abgefragt.
- N = KDB ist nicht installiert, es gibt nur Bereichskonten

## Funktionstaste F10

Es wird die Belegnummer für die Verbuchung je Jahr festgelegt:

| 13.07.11 - 16:30:39 * Wahl       | funktion verwalten    | * SDPBWFR |
|----------------------------------|-----------------------|-----------|
|                                  |                       | * Ändern  |
| Firma DDB                        | Schulungsfirma Dozent |           |
|                                  |                       |           |
| Belegnummernkreise               |                       |           |
|                                  | achbuchung            |           |
| 1=Erfassen 2=Andern              |                       |           |
| <u>A G-Jahr Belegnr.</u>         |                       |           |
|                                  |                       |           |
|                                  | toppochpung           |           |
|                                  |                       |           |
|                                  |                       |           |
|                                  |                       |           |
|                                  |                       |           |
|                                  |                       |           |
|                                  |                       |           |
|                                  |                       |           |
| F12=Vorherige Anzeige            |                       |           |
|                                  |                       |           |
|                                  |                       |           |
|                                  |                       |           |
|                                  | ing Electronices      |           |
| rj=verlassen ri0=Belegnummernkre | 15e FID=KOPIEren      |           |

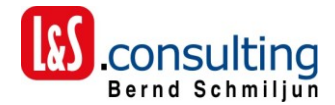

## Funktionstaste F16

Es können die Wahlfunktionen von einer Firma in eine andere Firma kopiert werden

| 13.07.11 - 16:35:50 *     | Wahlfunktion verwalten  | * SDPBWFR |
|---------------------------|-------------------------|-----------|
| Firma DD                  | B Schulungsfirma Dozent | * Hnaern  |
| Kopieren in               | andere Firma            |           |
| <u>Von Firma</u>          | Nach Firma              |           |
| <u>xxx</u>                | <u>YYY</u>              |           |
|                           |                         |           |
|                           | -                       |           |
|                           |                         |           |
|                           |                         |           |
|                           |                         |           |
|                           |                         |           |
|                           |                         |           |
|                           |                         |           |
| E3=Verlassen E10=Belegnum | mernkreise E16=Konieren |           |

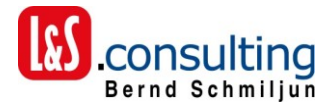

## D. Erfassen Buchungen in DKS

## **1.1.** Aufteilung auf unterschiedliche Perioden mit KDB/400

Buchung wird wie bisher erfasst.

Fall a. Die Rechnung wird im laufenden Jahr gebucht und im laufenden Jahr auf mehrere Perioden verteilt.

## Führungsbuchung

| DDB-Schulungsfirma Doze                           | nt Erfassen Buchungen                    | EINGABE DKSBUC V            | F      |
|---------------------------------------------------|------------------------------------------|-----------------------------|--------|
| 13.07.11 13:57 SML                                | BUC                                      | Belegbl 000162 Per 01/2011  | R      |
|                                                   |                                          |                             |        |
| Belegart :                                        | ER Eingangsrech                          | nnung F                     | -<br>B |
| Gegenkonto 3:                                     |                                          |                             | •      |
| Beleg Nummer/Datum:                               | L&S_127 08.01.2011                       | Kontrollsumme               | :      |
| beinag bruito nwo s/h.                            |                                          | 0,00                        |        |
| Steuercode :                                      | <u>V19</u>                               |                             |        |
| Text/Zusatztext-Kz :                              | Wartung Software                         |                             |        |
|                                                   |                                          | ······                      |        |
| Nächste Arbeit :                                  | <u>Nächste Eingabe</u>                   | <u></u> 0/ 0,00/ 0/ 0,00/ 0 |        |
| Konto:                                            | Gegenkonto: _                            | Belegart: <u>ER</u>         | -      |
| F9=Entsperren F11=Ents<br>(C) Copyright Comarch A | chlüsseln F13=Cursorposi<br>G 2001, 2011 | it. F24=Weitere Tast.       | _      |

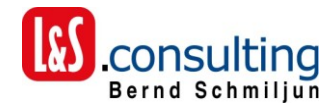

## Teilbuchung 1

| DDB-Schulungsfirma Dozer                                                                  | nt Erfassen Buc                                                              | hungen                                             | EINGABE                          |                                          |
|-------------------------------------------------------------------------------------------|------------------------------------------------------------------------------|----------------------------------------------------|----------------------------------|------------------------------------------|
| 13.07.11 14.01 SML                                                                        | BUC                                                                          | Belegbl                                            | 000162 Per                       | 01/2011                                  |
|                                                                                           |                                                                              |                                                    |                                  |                                          |
| 2 330500                                                                                  | ER L&S_127 0                                                                 | 8.01.11                                            | 1.428,00                         | H EUR                                    |
| Belegart :<br>Konto 3 :<br>Gegenkonto 2 :<br>Beleg Nummer/Datum:<br>Betrag Netto HWG S/H: | ER Eingan<br><u>49850</u> IT War<br>330500 Justus<br>L&S_127 08.01.20<br>100 | gsrechnung<br>tungskosten<br>Liebig<br>11<br>EUR S | Sam<br>Offene Be                 | TB<br>melkonto:<br>legsumme:<br>1.200,00 |
| Steuercode :<br>Steuerbetrag :<br>Text/Zusatztext-Kz :                                    | <u>Wartung DKS-Zusatz</u>                                                    |                                                    | <del></del>                      |                                          |
| Nächste Arbeit :<br>Konto:                                                                | <u>Nächste E</u><br>Gegenkont                                                | <u>ingabe:</u> 10/<br>o:ver                        | ′3,00/20/2<br>Bele<br>zweigen in | 9,00/ 30<br>9gart: <u>ER</u>             |
| F9=Entsperren F11=Entso<br>(C) Copyright Comarch AG                                       | chlüsseln F13=Curs<br>3 2001, 2011                                           | orposit. F24=h                                     | Veitere Tast.                    |                                          |

Wenn KDB/400 (Kostenrechnung) installiert ist, kommt der Bildschirm für die Erfassung der Kostenstellen etc.

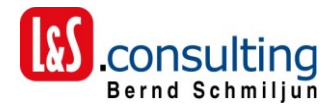

Kostenrechnungsbildschirm

| }:22 ∗<br>nulungsfirma                                         | Costing-Schn<br>DDB                                               | ittstelle KDB/                                           | 400 *<br>*                                   | DKSTEBUC<br>Liste                               |
|----------------------------------------------------------------|-------------------------------------------------------------------|----------------------------------------------------------|----------------------------------------------|-------------------------------------------------|
| }0000<br>}0500<br>≵S_127<br>_öschen A=Aı<br><u>^aq EUR KST</u> | Konto: 49<br>Aufzuteil. B<br>noch zu vert<br>uft. Fix/Vari<br>KTR | 850 IT Warts<br>etrag:<br>eilen:<br>abel<br><u>Kunde</u> | ungskosten<br>100,00<br>100,00<br>Projektnur | nmer Va                                         |
|                                                                |                                                                   |                                                          |                                              |                                                 |
| 100.0                                                          | ) S/H: S                                                          |                                                          |                                              |                                                 |
| Kosti                                                          | enträger:                                                         | P                                                        | coi Nr:                                      |                                                 |
| Ruchi                                                          | ingstext: War                                                     | tung DKS-Zusat:                                          | · · · · · · · · · · · · · · · · · · ·        |                                                 |
|                                                                | 100,00                                                            | 100,00 S/H: S                                            | 100,00     S/H: S                            | 100,00       S/H: S         100,00       S/H: S |

Es können die Daten für Kostenstellen etc. wie gewohnt erfasst werden.

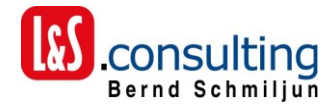

## Teilbuchung 2

| DDB-Schulungsfirma Dozer                               | nt Erfassen Buchungen                                        | EINGABE                                       | DKSBUC VF                     |  |  |  |
|--------------------------------------------------------|--------------------------------------------------------------|-----------------------------------------------|-------------------------------|--|--|--|
| 13.07.11 14:05 SML                                     | BUC                                                          | Belegbl 000162 Pe                             | EUR<br>r 01/2011              |  |  |  |
| 2 330500<br>3 49850 2 330500                           | ER L&S_127 08.01.1<br>ER L&S_127 08.01.1                     | 1 1.428,<br>1 100,                            | 00 H EUR<br>00 S EUR          |  |  |  |
| Belegart :<br>Konto 3 :<br>Gegenkonto 2 :              | ER Eingangsrech<br>09810 Andere Abgre<br>330500 Justus Liebi | nung<br>nzungsposten S<br>g                   | TB<br>ammelkonto:             |  |  |  |
| Beleg Nummer/Datum:<br>Betrag Netto HWG S/H:           | L&S_127 08.01.2011<br>1100 EUR S                             | Offene                                        | Belegsumme:<br>1.100,00       |  |  |  |
| Steuercode :<br>Steuerbetrag :<br>Text/Zusatztext-Kz : | <u>Wartung DKS Zusatz</u>                                    |                                               |                               |  |  |  |
|                                                        |                                                              |                                               |                               |  |  |  |
|                                                        | Gegenkonto:                                                  | <u>:</u> 107 3,007 207<br>Be<br>verzweigen in | 2,007 30<br>legart: <u>ER</u> |  |  |  |
| F9=Entsperren F11=Ents<br>(C) Copyright Comarch A      | t. F24=Weitere Tas                                           | t.                                            |                               |  |  |  |

Diese Buchung soll auf mehrere Perioden aufgeteilt werden.

Dies Erfolgt durch Eingabe  $\overrightarrow{X}$  bei Nächste Arbeit.

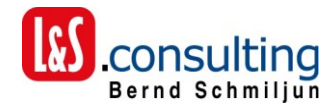

Es wird der Aufteilungsbildschirm angezeigt:

| 13.07.11 - 14:08:47 * P       | eriodische Buchungen PB/400 | * PBER01R |     |
|-------------------------------|-----------------------------|-----------|-----|
| Firma: DDB - Schulungsfirma   | DDB                         | * Liste   |     |
| _                             | Aufzuteilender Betrag:      | 1.100,00  | EUR |
|                               | noch aufzuteilen:           | 1.100,00  |     |
| Buchung mit Periodendatum (J/ | ).:                         |           |     |
| Aufteilung auf Perioden (J/ ) | : <u>J</u> ab Jahr/Periode: |           |     |
| <u>Periodendatum</u>          | Betrag                      |           |     |
| 01.02.2011                    |                             |           |     |
| 01.03.2011                    |                             |           |     |
| 01.04.2011                    |                             |           |     |
| 01.05.2011                    |                             |           |     |
| 01.06.2011                    |                             |           |     |
| 01.07.2011                    |                             |           |     |
| 01.08.2011                    |                             |           |     |
| 01.09.2011                    |                             |           |     |
| 01.10.2011                    |                             |           |     |
| 01.11.2011                    |                             |           |     |
| 01.12.2011                    |                             |           |     |
| 31.12.2011 Periode 1          | 3                           |           |     |
| 31.12.2011 Periode 1          | 4                           |           |     |
|                               |                             |           |     |
|                               |                             | Ende      |     |
|                               |                             |           |     |
| F2=ohne Aufteilung F12=Verlas | sen                         |           |     |

Es werden alle Perioden nach dem Buchungsperiode angezeigt. Bei abweichendem Geschäftsjahr werden, die nächsten 11 Perioden (auch über das Geschäftsjahr hinaus bis zum Ende Kalenderjahr) angezeigt.

Der Tag für das Periodendatum kommt aus den Wahlfunktionen.

Es können wahlweise folgende Aufteilungen vorgenommen werden:

#### **Buchung mit Periodendatum:**

J = Ja, der Gesamtbetrag wird einer anderen Periode zugeordnet.
 Es werden Buchungen wie oben beschrieben unter Fall b.
 beschrieben erstellt.
 In diesem Fall muss "Aufteilung auf Perioden " leer bleiben

#### Aufteilung auf Perioden:

- J = Der Betrag muss auf die eingeblendeten Perioden aufgeteilt werden.
  - In diesem Fall muss "Buchung mit Periodendatum" leer bleiben.

#### Ab Jahr / Periode

Hier kann eine andere Periode als Startperiode für die Aufteilung angegeben werden. Z. B. die Aufteilung soll ab Geschäftsjahr 2001 Periode 04 erfolgen.

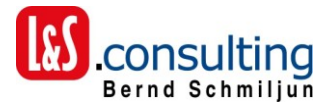

Diese Werte werden mit den Werten aus der ersten Teilbuchung (Kostenstelle, Auswertungsfelder, Projekte etc.) in eine neue Datenbank geschrieben.

Wenn in den Wahlfunktionen "Buchung sofort" = "J" festgelegt wurde, muss an dieser Stelle geprüft werden, ob die Buchungs-und Nettoperioden für jeden Zeitraum angelegt sind.

Wenn nicht, kommt eine entsprechende Meldung. Die Aufteilung kann nicht abgeschlossen werden. Das Programm muss wieder verlassen werden.

Sollte die Wahlfunktion "Buchen sofort" auf "N" stehen, kann die Buchung erfasst werden. In diesem Fall werden die Daten nur in die neue Datenbank geschrieben.

Sollten alle Perioden angelegt sein, ist für jeden Aufteilungsbetrag ein "S8"-Satz anzulegen.

Hierzu ist eine eigene Teilbuchung mit entsprechenden Sätzen anzulegen.

Wenn die Daten nur in die neue Datenbank geschrieben wurden, dann können die Buchungen später manuell abgerufen werden.

Fall a. Die Rechnung wird im laufenden Jahr gebucht und im Folgejahr auf mehrere Perioden verteilt.

| VF             |  |  |  |  |  |
|----------------|--|--|--|--|--|
| ΟIN            |  |  |  |  |  |
| UR             |  |  |  |  |  |
| UR             |  |  |  |  |  |
| UR             |  |  |  |  |  |
| FB             |  |  |  |  |  |
| υ.             |  |  |  |  |  |
| e:             |  |  |  |  |  |
| 0              |  |  |  |  |  |
|                |  |  |  |  |  |
| Steuerbetrag : |  |  |  |  |  |
|                |  |  |  |  |  |
|                |  |  |  |  |  |
|                |  |  |  |  |  |
| <u>R_</u>      |  |  |  |  |  |
|                |  |  |  |  |  |
|                |  |  |  |  |  |
|                |  |  |  |  |  |

In diesem Fall kann das Abgrenzungskonto gleich als Gegenkonto eingegeben werden. Der Aufteilungsbildschirm wird wieder mit "X" in Feld "Nächste Arbeit" aufgerufen.

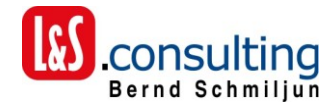

Es wird er sofort der Aufteilungsbildschirm angezeigt.

| 13.07.11 - 14:25:41 * Per       | iodische Buchungen PB/400                     | * PBER01R |     |
|---------------------------------|-----------------------------------------------|-----------|-----|
| Firma: DDB - Schulungsfirma D   | DB                                            | * Liste   |     |
| A                               | lufzuteilender Betrag:                        | 1.200,00  | EUR |
| n                               | och aufzuteilen:                              | 1.200,00  |     |
| Buchung mit Periodendatum (J/ ) | .:                                            |           |     |
| Aufteilung auf Perioden (J/ )   | .: <u>J</u> ab Jahr/Periode: <u>2011 _ 01</u> |           |     |
| Periodendatum                   | Betrag                                        |           |     |
| 01.01.2011                      | 100                                           |           |     |
| 01.02.2011                      | 100                                           |           |     |
| 01.03.2011                      | 100                                           |           |     |
| 01.04.2011                      | 100                                           |           |     |
| 01.05.2011                      | 100                                           |           |     |
| 01.06.2011                      | 100                                           |           |     |
| 01.07.2011                      | 100                                           |           |     |
| 01.08.2011                      | 100                                           |           |     |
| 01.09.2011                      | 100                                           |           |     |
| 01.10.2011                      | 100                                           |           |     |
| 01.11.2011                      | 100                                           |           |     |
| 01.12.2011                      | 100                                           |           |     |
| 31.12.2011 Periode 13           |                                               |           |     |
| 31.12.2011 Periode 14           |                                               |           |     |
|                                 |                                               | Ende      |     |
|                                 |                                               |           |     |
| F2=ohne Aufteilung F12=Verlasse | n                                             |           |     |
|                                 |                                               |           |     |

In diesem Fall kann der Beginn für die Aufteilung angegeben werden.

Die Aufteilung wird eingebeben.

Da in diesem Fall keine Werte wie Sachkonto, Kostenstellen etc. aus der ersten Buchung ermittelt werden können, wird beim Verlassen der Buchung mit F12 ein Fenster zur Erfassung dieser Daten eingeblendet.

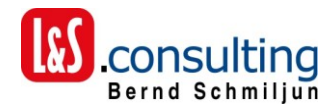

| 13.07.11           | - 14:25:41 * Periodische Buchungen PB/40                                                                                                    | 00          | * PBER01R |     |
|--------------------|----------------------------------------------------------------------------------------------------|-------------|-----------|-----|
| FIRMa              | Erfassen Buchungsdaten WRKER01R                                                                                                    |             | 1.200,00  | EUR |
| Buchung<br>Aufteil | Gegenkonto: <u>3</u> <u>45000</u><br>Kostenstelle: <u>100</u><br>Kostenträger: <u>111100</u><br>Projektnummer:<br>Bereichskonto: <u>0001</u><br>Marke <u>0001</u> | <u>1 01</u> |           |     |
|                    |                                                                                                    | 2           | Ende      |     |
| F2=ohne f          | Aufteilung F12=Verlassen                                                                                                    |             |           |     |

Die entsprechenden Felder sind zu ergänzen. Für jedes Feld gibt es einen Matchcode = F4

Es werden alle Prüfungen wie beim Buchen durch geführt.

z.B. Kostenstellen pflichtig ja/nein Kostenträger pflichtig ja/nein Auswertungsfelder pflichtig ja/nein Bereichskonto ja/nein Etc.

Alternativ kann auch eine Aufteilung auf mehrere Kostenstellen, Kostenträger, Projektnummern und Bereichskonten erfolgen.

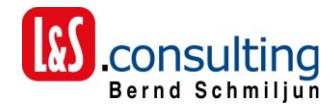

| . ,                | -                                                                                                    |                |
|--------------------|----------------------------------------------------------------------------------------------------|----------------|
| 13.07.11           | - 15:05:12 * Periodische Buchungen PB                                                                                                    | V400 * PBER01R |
| Firma              |                                                                                                    | × Liste        |
|                    | Erfassen Buchungsdaten WRKER01R                                                                                                    | 1.200,00 EUR   |
| Buchung<br>Aufteil | Gegenkonto: <u>3</u> <u>45000</u><br>Kostenstelle: <u>*</u><br>Kostenträger: <u>111100</u><br>Projektnummer:<br>Bereichskonto: <u>0001</u><br>Marke <u>0001</u> |                |
|                    |                                                                                                    | <br>Ende       |
|                    |                                                                                                    |                |
| F2=ohne f          | Aufteilung F12=Verlassen                                                                                                    |                |

Wenn eine Aufteilung gewünscht wird, dann ist in dem entsprechenden Feld ein "\*" (Stern) einzugeben.

Es wird ein weiteres Fenster eingeblendet, in dem man die Aufteilung eingeben kann.

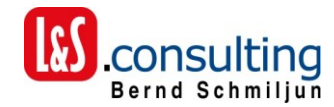

| 13.07.11 - 15:07:3 | * PBER01                     | .R       |      |  |
|--------------------|------------------------------|----------|------|--|
| Firma: DDB - Scl   |                              | * Liste  |      |  |
|                    | Aufzuteilender Betrag:       |          |      |  |
| -                  |                              | -        |      |  |
| Buchung mit Per    | Aufteilung der Kosten        |          |      |  |
| Aufteilung auf     | Aufzuteilender Betrag:       | 1.200,00 | EUR  |  |
| Period             | noch aufzuteilen:            |          |      |  |
| 01.01.             | Kostenst. Prozent            | Betrag   |      |  |
| 01.02.             | 100                          | 600,00   |      |  |
| 01.03.             | 250                          | 600,00   |      |  |
| 01.04.             |                              |          |      |  |
| 01.05.             |                              |          |      |  |
| 01.06.             |                              |          |      |  |
| 01 07              |                              |          |      |  |
| 01 08              |                              |          |      |  |
| 01.00.             |                              |          |      |  |
| 01.09.             |                              |          |      |  |
|                    |                              |          |      |  |
|                    |                              |          |      |  |
| 01.12.             |                              |          |      |  |
|                    | F12=Verlassen F2=ohne Aufte: | ilung    |      |  |
|                    |                              |          |      |  |
|                    |                              |          | Ende |  |
|                    |                              |          |      |  |
| F2=ohne Aufteilung | g F12=Verlassen              |          |      |  |

Die Aufteilung kann auf unendlich viele Kostenstellen (je nach Auswahl mit dem \*) erfolgen.

Es muss der Gesamtbetrag nochmals aufgeteilt werden, da die Beträge je Periode unterschiedlich sein können.

Wenn dies der Fall ist werden die Beträge je Periode im Verhältnis zu dieser Aufteilung verteilt.

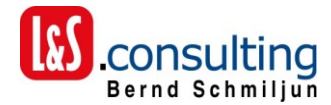

## 1.2. Aufteilung auf unterschiedliche Perioden ohne KDB/400

In diesem Fall werden nur Bereichsbuchungen angezeigt.

Fall a. es werden Führungsbuchung und Teilbuchungen erstellt.

## <u>Führungsbuchung</u>

| DDB-Schulungs  | DDB-Schulungsfirma Dozent Erfassen Buchungen |               |            |             |       | EING    | ABE       | DKSBU        | C <u>VF</u> |
|----------------|----------------------------------------------|---------------|------------|-------------|-------|---------|-----------|--------------|-------------|
| 13.07.11 15:1  | L4 SML                                       |               |            |             |       |         |           |              | EUR         |
|                |                                              |               | BUC        | Be          | legbl | 000103  | Per       | <u>12/20</u> | 10          |
| 3 09810        | 2 331700                                     | ER            | 144        | 07.07.11    |       | 1.2     | 200,00    | S            | EUR         |
| 2 330500       | 3 09810                                      | ER            | L&S_128    | 30.12.10    |       | 1.4     | 128,00    | Н            | EUR         |
| 2 330500       | 3 09810                                      | ER            | L&S_128    | 30.12.10    |       | 1.4     | 128,00    | Н            | EUR         |
| Belegart       | :                                            | ER            | Eing       | angsrechnun |       |         |           |              | FB          |
| Konto          | 2:                                           | <u>330500</u> |            | -           | -     |         | Sam       | melko        | nto:        |
| Belea Num      | ຸວຸ :<br>nmer/Datum:                         | 85 129        | 30 12      | 2010        |       |         | Kontr     | ollsu        | mme.        |
| Betrag Brutte  |                                              |               | <u></u>    | FUR H       |       |         | Kontr     | 1 428        | 00-         |
| bett by bratte |                                              |               |            |             |       |         |           | 11 120       | ,           |
| Steuercode     | :                                            | V19           | Vors       | teuer 19%   |       |         |           |              |             |
| Steuerbetrag   | :                                            |               |            |             |       |         |           |              |             |
| Text/Zusatzte  | ext-Kz :                                     | Wartung       | ) DKS Zusa | atz PB      |       |         |           |              |             |
|                |                                              |               |            |             |       |         |           |              |             |
|                |                                              |               |            |             |       |         |           |              |             |
| Nächste Arbei  | it :                                         | _             | Nächste    | Eingabe:    | 07    | / 0,00/ | 0/ 0      | ,00/         | 0           |
| Konto:         |                                              |               | Gegenko    | onto:       |       |         | Bele      | gart:        | ER          |
|                |                                              | · · · · · ·   | -          |             | ver   | zweiger | <u>in</u> |              |             |
| F9=Entsperrer  | n F11=Ents                                   | chlüssel      | .n F13=Cu  | rsorposit.  | F24=1 | Veitere | Tast.     |              |             |
| (C) Copyright  | t Comarch A                                  | G 2001,       | 2011       | -           |       |         |           |              |             |

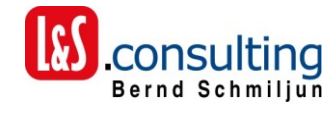

## <u>Teilbuchung 1</u>

| DDB-Schulungsfirma Doze                                                                             | nt Erfassen Bu                            | uchungen                     | ÄNDERN            | DKSBUC VF                    |  |
|----------------------------------------------------------------------------------------------------|-------------------------------------------|------------------------------|-------------------|------------------------------|--|
| 13.07.11 15:18 SML                                                                                  |                                           |                              |                   | EUR                          |  |
|                                                                                                    | BUC                                       | Belegbl                      | 000103 Per        | 12/2010                      |  |
| 3 42500 2 330500                                                                                    | ER L&S_129                                | 30.12.10                     | 100,00            | ) S EUR                      |  |
| 3 43800 2 330500                                                                                    | ER L&S_129                                | 30.12.10                     | 100,00            | ) S EUR                      |  |
| 3 43800 2 330500                                                                                    | ER L&S_129                                | 30.12.10                     | 100,00            | ) S EUR                      |  |
| Belegart :                                                                                          | ER Einga                                  | angsrechnung                 |                   | тв                           |  |
| Konto <u>3</u> :                                                                                    | <u>43800</u> Beitr                        | räge                         | San               | melkonto:                    |  |
| Gegenkonto 2:<br>Beleg Nummer/Datum:<br>Betrag Netto HWG S/H:                                       | 330500 Justu<br>L&S_129 30.12.2<br>100,00 | us Liebig<br>2010<br>_ EUR S | Offene Be         | elegsumme:<br>1.200,00       |  |
| Steuercode :<br>Steuerbetrag :<br>Text/Zusatztext-Kz : <u>Wartung DKS Zusatz PB</u>                 |                                           |                              |                   |                              |  |
| Nächste Arbeit :<br>Konto:                                                                          | <u>Nächste</u><br>Gegenkor                | Eingabe: 10<br>nto:          | / 3,00/ 20/ 2<br> | 2,00/ 30<br>egart: <u>ER</u> |  |
| F2=Löschen F9=Entsperren F11=Entschlüsseln F24=Weitere Tast.<br>(C) Copyright Comarch AG 2001, 2011 |                                           |                              |                   |                              |  |

Anschließend Verzweigen in Bereichsaufteilung

| DDB-Schulungsfirma Doz                | zent Erfassen    | Buchungen         | EINGABE DKSBBE CL                       |
|---------------------------------------|------------------|-------------------|-----------------------------------------|
| 13.07.11 15:19 SML                    |                  |                   |                                         |
|                                       | BUC              | Beleg             | <u>bl 000103 Per 12/2010</u>            |
| Beleg : ER L&S                        | S_129 13.0       | 07.11             | Ansicht * 1 2 3 4 A-Z <u>*</u>          |
| Konto : 3 43800                       | Beiträge         |                   | Beginnen:                               |
| Gegenkonto : 2 330500                 | Justus Liebig    |                   | Sortierung: A                           |
| Aufteilungsbetrag S                   | 100,00           | EUR               | noch offen                              |
| (Konto netto)                         |                  |                   | 0,00 %                                  |
| <u>A Bereichskonto Proz</u>           | / Betrag         | Whg Buchungste    | xt AuftCd                               |
| <u> </u>                              |                  | <u>Wartung DK</u> | <u>S Zusatz PB</u>                      |
| <u>K 1550 90,00</u>                   |                  | <u>Wartung DK</u> | S Zusatz PB                             |
| — — — — — — — — — — — — — — — — — — — |                  |                   | · · · · · · · · · · · · · · · · · · ·   |
|                                       |                  |                   |                                         |
| — — — — — — — — — — — — — — — — — — — |                  |                   |                                         |
| — — — — — — — — — — — — — — — — — — — |                  | <u> </u>          |                                         |
|                                       |                  | <del></del>       | • • • • • • • • • • • • • • • • • • • • |
|                                       |                  |                   |                                         |
|                                       |                  | <u> </u>          | • • • • • • • • • • • • • • • • • • • • |
| <u> </u>                              | <br>100 00       | - FUR Summe für   | alle Bereichsbuchungen                  |
| 100,00                                | 100,00           | Lon Gamme Fur     | verzweigen in                           |
| F4=Liste F5=Aktualisi                 | ieren F6=Vorlage | spei, F7=Bild-    | ab F24=Weitere Tast.                    |
| (C) Copyright Comarch                 | AG 2001, 2011    |                   |                                         |

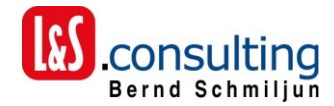

## Teilbuchung 2

| DDB-Schulungsfirma Doze                                      | nt Er               | Erfassen Buchungen                            |                         | ÄND      | DERN        | DKSBU    | C VF    |      |
|--------------------------------------------------------------|---------------------|-----------------------------------------------|-------------------------|----------|-------------|----------|---------|------|
| 13.07.11 15:20 SML                                           |                     |                                               |                         |          |             |          |         | EUR  |
|                                                              |                     | BUC                                           |                         | Belegbl  | 000103      | Per      | 12/20   | 10   |
| 3 43800 2 330500                                             | ER                  | L&S_129                                       | 30.12.10                |          | 1           | 100,00   | S       | EUR  |
| 3 43800 2 330500                                             | ER                  | L&S_129                                       | 30.12.10                |          | 1           | 100,00   | S       | EUR  |
| 3 09810 2 330500                                             | ER                  | L&S_129                                       | 30.12.10                |          | 1.1         | 100,00   | S       | EUR  |
|                                                              |                     | <br>                                          |                         |          |             |          |         |      |
| Belegart :                                                   |                     | Eing                                          | angsrechn               | ung      |             | <b>C</b> |         |      |
| Konto 3:                                                     | 09810               | Hnae                                          | re Høgren.<br>Ve liskin | zungspos | sten        | Sam      | metro   | nto: |
|                                                              | 330500              | JUST                                          | us Liebig               |          | 0.6.6       |          |         |      |
| Beleg Nummer/Datum:                                          |                     | 30.1Z.                                        |                         |          | UTTE        | ene Be   | 1 1 0 0 | mme: |
| Betrag Netto Hwg 5/H:                                        | · · · · · · · · · · | 1.100,00                                      | EURS                    |          |             |          | 1.100   | ,00  |
| Stevercode :                                                 |                     |                                               |                         |          |             |          |         |      |
| Steverbetrag :                                               | <u> </u>            |                                               |                         |          |             |          |         |      |
| Text/Zusatztext-Kz                                           | Wartung             | DKS Zusa                                      | tz PB                   |          |             |          |         |      |
|                                                              | <u></u>             | <u>, , , , , , , , , , , , , , , , , , , </u> |                         |          | <del></del> |          |         |      |
|                                                              |                     |                                               |                         |          |             |          |         |      |
|                                                              |                     |                                               |                         |          |             |          |         |      |
| Nächste Arbeit :                                             | Х                   | Nächste                                       | Eingabe:                | 10/      | 3,00/       | 20/ 2    | ,00/ :  | 30   |
| Konto:                                                       |                     | Gegenko                                       | nto:                    |          |             | Bele     | gart:   | ER   |
|                                                              |                     | -                                             |                         | ver      | zweiger     | n in     | -       |      |
| F2=Löschen F9=Entsperren A11=Entschlüsseln F24=Weitere Tast. |                     |                                               |                         |          |             |          |         |      |
| (C) Copyright Comarch A                                      | G 2001,             | 2011                                          |                         |          |             |          |         |      |
|                                                              | · · · ·             |                                               |                         |          |             |          |         |      |

Es wird wieder durch Eingabe eines "X" im Feld Nächste Arbeit der Bildschirm für die Aufteilung auf die Perioden aufgerufen.

| 13.07.11 - 15:22:22 *        | Periodische Buchungen PB/400 | * PBER01R    |
|------------------------------|------------------------------|--------------|
| Firma: DDB - Schulungsfirm   | na DDB                       | * Liste      |
|                              | Aufzuteilender Betrag:       | 1.100.00 EUR |
|                              | noch aufzuteilen:            |              |
| Buchung mit Periodendatum () | 1/) ·                        |              |
| Aufteilung auf Perioden (1/  | ) : I ab Jabr/Periode:       |              |
| Periodendatum                |                              | —            |
|                              |                              |              |
|                              | 100,00                       |              |
| 05.02.2011                   | 100,00                       |              |
| 05.03.2011                   |                              |              |
| 05.04.2011                   | 100,00                       |              |
| 05.05.2011                   | 100,00_                      |              |
| 05.06.2011                   | 100,00_                      |              |
| 05.07.2011                   | 100,00                       |              |
| 05.08.2011                   | 100,00_                      |              |
| 05.09.2011                   | 100,00                       |              |
| 05.10.2011                   | 100,00                       |              |
| 05.11.2011                   | 100,00                       |              |
|                              |                              |              |
|                              |                              |              |
|                              |                              |              |
|                              |                              | Ende         |
|                              |                              | Linde        |
| F2=ohne Aufteilung F12=Verla | assen                        |              |

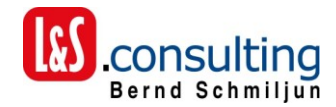

Fall b. es wird nur eine Führungsbuchung erstellt.

| WAH-Wahl & Co Testfirma<br>13 07 11 15:46 SMI | Erfassen Bu                  | ichungen             | ÄNDERN DKSBUC VF                    |
|-----------------------------------------------|------------------------------|----------------------|-------------------------------------|
|                                               | BUC                          | Belegbl              | 000041 Per 09/2010/2                |
|                                               |                              |                      |                                     |
| 2 80415 3 09842                               | ER L&S_130                   | 31.12.10             | 1.428,00 H EUR                      |
| Belegart :                                    | ER Einga                     | angsrechnung         | FB                                  |
| Konto 2:                                      | 80415 L&S C                  | Consulting           | Sammelkonto:                        |
| Gegenkonto 3:<br>Beleg Nummer/Datum:          | L&S 130 31.12.2              | enzungskonto<br>2010 | Kontrollsumme:                      |
| Betrag Brutto S/H:                            | 1.428,00                     | <u>, H</u>           | 0,00                                |
| Steuercode :                                  | V19 Vorst                    | euer 19%             |                                     |
| Steuerbetrag :                                | 228,00                       |                      |                                     |
| Text/Zusatztext-Kz :                          | <u>Wartung DKS Zusat</u>     | <u>z PB</u>          |                                     |
|                                               |                              |                      |                                     |
|                                               |                              |                      |                                     |
| Nachste Arbeit :                              | X <u>Nachste</u><br>Gegenkon | <u>Eingabe:</u> 0/   | / U,UU/ U/ U,UU/ 10<br>Belegart: EP |
| Konto,                                        | degenikon                    | ver                  | <u></u>                             |
| F2=Löschen F9=Entsperr                        | en F11=Entschlüss            | seln F24=Weiter      | e Tast.                             |
| lCJ Copyright Comarch A                       | G 2001, 2011                 |                      |                                     |

Eingabe bei Nächste Arbeit = X

Verzweigt auf den Aufteilungsbildschirm

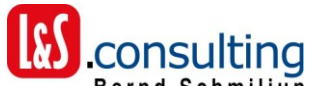

|                                 | Bernd Schmiljun                               |   |
|---------------------------------|-----------------------------------------------|---|
| 13.07.11 - 15:48:27 * Per       | iodische Buchungen PB/400 * PBER01R           |   |
| Firma: WAH - Wahl & Co Testfi   | rma * Liste                                   |   |
| A                               | ufzuteilender Betrag: 1.200,00 EU             | R |
| n                               | och aufzuteilen:                              |   |
| Buchung mit Periodendatum (J/ ) | .:                                            |   |
| Aufteilung auf Perioden (J/ )   | .: <u>J</u> ab Jahr/Periode: <u>2011 _ 01</u> | ļ |
| Periodendatum                   | Betrag                                        |   |
| 05.04.2011                      | 100,00                                        |   |
| 05.05.2011                      | 100,00                                        |   |
| 05.06.2011                      | 100,00                                        |   |
| 05.07.2011                      | 100,00                                        |   |
| 05.08.2011                      | 100,00                                        |   |
| 05.09.2011                      | 100,00                                        |   |
| 05.10.2011                      | 100,00                                        |   |
| 05.11.2011                      | 100,00                                        | ļ |
| 05.12.2011                      | 100,00                                        |   |
| 05.01.2012                      | 100,00                                        |   |
| 05.02.2012                      | 100,00                                        |   |
| 05.03.2012                      | 100,00                                        |   |
|                                 |                                               |   |
|                                 |                                               |   |
|                                 | Ende                                          |   |
|                                 |                                               |   |
| F2=ohne Aufteilung F12=Verlasse | n                                             |   |

Da in diesem Fall keine Werte wie Sachkonto und Bereichskonto aus der ersten Buchung ermittelt werden können, wird beim Verlassen der Buchung mit F12 ein Fenster zur Erfassung dieser Daten eingeblendet.

| 13.07.11<br>Firma  | - 15:48:27 *        | Periodische   | Buchungen | PB/40 | 10          | * PBER01R |     |
|--------------------|---------------------|---------------|-----------|-------|-------------|-----------|-----|
| FIIM <b>a</b>      | Erfassen Buchung    | sdaten        | WRKER0:   | 1R    |             | 1.200,00  | EUR |
| Buchung<br>Aufteil | Gegenkonto:         | <u>3</u>      | -         |       | <u>1 01</u> |           |     |
|                    | Bereichskonto:      |               | -         |       |             |           |     |
|                    |                     |               |           |       |             |           |     |
|                    |                     |               |           |       |             |           |     |
|                    |                     |               |           |       |             |           |     |
|                    | F12=Verlassen F     | 2=ohne Aufte: | ilung     |       |             |           |     |
|                    |                     |               | -         |       |             | Ende      |     |
| E2-abra (          | uftailung E10-Varl  |               |           |       |             | 21142     |     |
|                    | an tertang Fiz-vert | 033611        |           |       |             |           |     |

Die entsprechenden Felder sind zu ergänzen. Für jedes Feld gibt es einen Matchcode = F4

Es werden alle Prüfungen wie beim Buchen durch geführt.

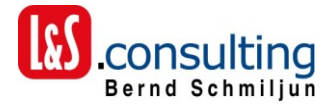

#### z.B. Sachkonto in DKS vorhanden Bereichskonto ja/nein

Alternativ kann auch eine Aufteilung auf mehrere Bereichskonten erfolgen.

Hierzu ist im Feld Bereichskonto ein "\*" (Stern) einzugeben.

| 13.07.11           | - 15:48:27 *        | Periodische           | Buchungen | PB/400 | Ĵ           | * PBER01R           |     |
|--------------------|---------------------|-----------------------|-----------|--------|-------------|---------------------|-----|
| Firma              | Erfassen Buchung    | sdaten                | WRKER0:   | 1R     |             | * Liste<br>1.200,00 | EUR |
| Buchung<br>Aufteil | Gegenkonto:         | <u>3</u> <u>49850</u> | _         |        | <u>1 01</u> |                     |     |
|                    | Bereichskonto:      | <u>K</u> <u>*</u>     | _         |        |             |                     |     |
|                    | F12=Verlassen F     | 2=ohne Aufte          | ilung     |        |             |                     |     |
|                    |                     |                       |           |        |             | Ende                |     |
| F2=ohne f          | Aufteiluna F12=Verl | assen                 |           |        |             |                     |     |

Durch den \* (Stern) wird ein weiteres Fenster angezeigt.

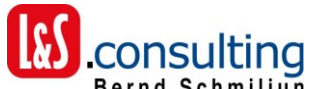

|                                                                                                    |                                                                                                    | Bernd Schmiljun |  |  |
|----------------------------------------------------------------------------------------------------|----------------------------------------------------------------------------------------------------|-----------------|--|--|
| 13.07.11 - 15:48:                                                                                                    | 27 * Periodische Buchungen PB/400                                                                                                    | * PBER01R       |  |  |
| Firma: WAH - Wa                                                                                                    | ahl & Co Testfirma                                                                                                    | * Liste         |  |  |
|                                                                                                    | Aufzuteilender Betrag:                                                                                                    |                 |  |  |
| Buchung mit Per<br>Aufteilung auf<br><u>Period</u><br>05.04.<br>05.05.<br>05.06.<br>05.07.<br>05.08.<br>05.09.<br>05.10.<br>05.11.<br>05.12.<br>05.01.<br>05.02.<br>05.03. | Aufzuteilender Betrag:         Aufteilung der Kosten         Aufzuteilender Betrag:       1.200         noch aufzuteilen:         Bereichs-Kto Prozent       Betrag         K       111       600,0         K | 1.200,00 EUR    |  |  |
|                                                                                                    | F12=Verlassen F2=ohne Aufteilung                                                                                                    |                 |  |  |
| Ļ                                                                                                    |                                                                                                    |                 |  |  |
|                                                                                                    |                                                                                                    | Ende            |  |  |
| F2=ohne Aufteilur                                                                                                    | ng F12=Verlassen                                                                                                    |                 |  |  |

Die Aufteilung kann auf unendlich viele Bereichskonten erfolgen.

Es muss der Gesamtbetrag nochmals aufgeteilt werden, da die Beträge je Periode unterschiedlich sein können.

Wenn dies der Fall ist werden die Beträge je Periode im Verhältnis zu dieser Aufteilung verteilt.

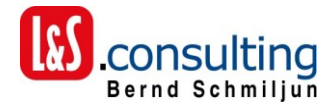

## **1.2** Buchung Periode X und Kosten in Periode Y (Fall b)

Buchung wird wie bisher erfasst.

#### Führungsbuchung

| DDB-Schulungsfirma Doze | nt Erfassen B           | uchungen            | ÄNDERN               | DKSBUC VF        |
|-------------------------|-------------------------|---------------------|----------------------|------------------|
| 13.07.11 16:03 SML      |                         |                     |                      | EUR              |
|                         | BUC                     | Belegbl             | 000163 Per           | 05/2011          |
| 2 330500 3 18000        | ER L&S_150              | 31.05.11            | 595,00               | ) H EUR          |
| 2 330500 3 09810        | ER L&S_150              | 31.05.11            | 595,00               | ) H EUR          |
| 2 330500 3 09810        | ER L&S_150              | 31.05.11            | 595,00               | ) H EUR          |
|                         |                         |                     |                      |                  |
| Belegart :              | ER Eing                 | angsrechnung        |                      | FB               |
| Konto <u>2</u> :        | <u>330500</u> Just      | us Liebig           | San                  | melkonto:        |
| Gegenkonto <u>3</u> :   | 09810 Ande              | re Abgrenzungspos   | sten <u>16</u>       | <u> </u>         |
| Beleg Nummer/Datum:     | L&S_150 31.05.          | 2011                | Kontr                | ollsumme:        |
| Betrag Brutto HWG S/H:  | 595,00                  | _ <u>EUR H</u>      |                      | 0,00             |
|                         |                         |                     |                      |                  |
| Steuercode :            | <u>V19</u> Vors         | teuer 19%           |                      |                  |
| Steuerbetrag :          | 95,00                   | _                   |                      |                  |
| Text/Zusatztext-Kz :    | <u>Buchung in ander</u> | <u>e Periode</u> _  |                      |                  |
|                         |                         |                     |                      |                  |
|                         |                         |                     |                      |                  |
|                         |                         |                     |                      |                  |
| Nächste Arbeit :        | <u>X</u> <u>Nächste</u> | <u>Eingabe:</u> 10, | / 3,00/ 20/ 2        | 2,00/ 30         |
| Konto:                  | 🕂 Gegenko               | nto:                | Bele                 | egart: <u>ER</u> |
|                         |                         | vei                 | <u>rzweigen in</u> _ | <del></del>      |
| F2=Löschen F9=Entsperr  | en F11=Entschlüs        | seln F24=Weiter     | e Tast.              |                  |
| (C) Copyright Comarch A | G 2001, 2011            |                     |                      |                  |
|                         |                         |                     |                      |                  |

Bei dieser Buchung wird ein neuer Bildschirm aufgerufen.

Dies Erfolgt durch Eingabe "X" bei Nächste Arbeit.

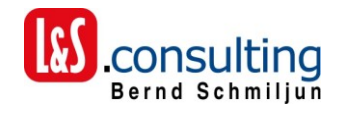

| 13.07.11 - 16:05:11 * Periodische Buchungen PB/400       | * PBER01R    |
|----------------------------------------------------------|--------------|
| Firma: DDB - Schulungsfirma DDB                          | * Liste      |
| Aufzuteilender Betrag:                                   | 500,00 EUR   |
| noch aufzuteilen:                                        | 500,00       |
| Buchung mit Periodendatum (J/ ).: <u>J</u> <u>050511</u> |              |
| Aufteilung auf Perioden (J/ ): _ ab Jahr/Periode:        |              |
| <u>Periodendatum</u> Betrag                              |              |
| 05.05.2011                                               |              |
| 05.06.2011                                               |              |
| 05.07.2011                                               |              |
| 05.08.2011                                               |              |
| 05.09.2011                                               |              |
| 05.10.2011                                               |              |
| 05.11.2011                                               |              |
| 05.12.2011                                               |              |
| 05.12.2011 Periode 13                                    |              |
| 05.12.2011 Periode 14                                    |              |
| 05.01.2012                                               |              |
| 05.02.2012                                               |              |
| 05.03.2012                                               |              |
| 05.04.2012                                               |              |
|                                                          | Ende         |
|                                                          |              |
| F2=ohne Aufteilung F12=Verlassen                         |              |
|                                                          |              |
|                                                          |              |
|                                                          |              |
| In diesem Fall wird Fall b) ausgewählt.                  |              |
| Es kann nur das Periodendatum angeg                      | eben werden. |
|                                                          |              |

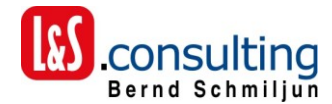

Beim Verlassen mit F12 wird ein Fenster für die Kontierung aufgerufen.

| 13.07.11                              | - 16:05:11 *                                                                               | Periodische               | Buchungen   | PB/400 | ж | PBER01R                   |     |
|---------------------------------------|--------------------------------------------------------------------------------------------|---------------------------|-------------|--------|---|---------------------------|-----|
| Firma                                 | Erfassen Buchung                                                                           | sdaten                    | WRKER01     | IR     | ж | Liste<br>500,00<br>500.00 | EUR |
| Buchung<br>Aufteil                    | Gegenkonto:<br>Kostenstelle:<br>Kostenträger:<br>Projektnummer:<br>Bereichskonto:<br>Marke | 3<br><br><br>2=ohne Aufte | -<br>-<br>- |        |   | ,                         |     |
| , , , , , , , , , , , , , , , , , , , |                                                                                            |                           |             |        |   | Ende                      |     |
| F2=ohne A                             | ufteilung F12=Verl                                                                         | assen                     |             |        |   |                           |     |

Die weitere Verarbeitung ist bei "Mit KDB/400" und "Ohne KDB/400" oben unter den jeweiligen Kapiteln beschrieben worden.

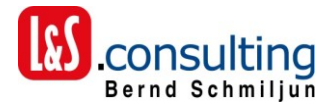

## E. Erfassen im Rechnungseingangsbuch

Das Rechnungseingangsbuch wurde dahin gehend erweitert, dass diese Buchungen auch dort erfasst werden können.

## mit KDB/400 - Teilbuchung

| 13.07.11 - 16:14:1          | 7 *                             | Teilb   | uchungen mi | t KDB/400            | ж        | STTEK2C          |
|-----------------------------|---------------------------------|---------|-------------|----------------------|----------|------------------|
| Firma: DDB - Schulu         | Firma: DDB - Schulungsfirma DDB |         |             |                      |          |                  |
|                             |                                 |         |             |                      |          |                  |
| Belegnummer: 110000         | 52 Kr                           | edito   | r: 334000   | Hans Blöch           |          |                  |
| Aufzut. Betrag in El        | JR :                            | 1.      | 200,00 in   |                      |          | 0,00             |
| zu verteilen in El          | JR :                            | 1.      | 100,00 in   |                      |          | 0,00             |
| 2=Ändern 4=Löschen          | 5=Anzeigen                      | A=Auf   | t.Fix/Var B | =Bereichs.auft.      | K=KS     | T-/KTR-Auft.     |
| X=Periodische Buch          | ungen                           |         |             |                      |          |                  |
| <u>A Lfn Gegenkonto</u>     | Betrag                          | KST     | KTR         | Kunde                | Proj     | <u>ektnummer</u> |
| _ 1 49850                   | 100,00                          | 100     |             |                      |          |                  |
|                             |                                 |         |             |                      |          |                  |
|                             |                                 |         |             |                      |          |                  |
|                             |                                 |         |             |                      |          |                  |
|                             |                                 |         |             |                      |          |                  |
|                             |                                 |         |             |                      |          |                  |
|                             |                                 |         |             |                      |          |                  |
| Gegenkonto: <u>09810</u>    | Betrag.                         | · · : _ | 1.100,      | <u>00</u> FWG-Betr.: |          |                  |
| Kostenstelle:               | _ Kostent                       | :r.: _  |             | Projektnr.:          |          |                  |
| Kundennummer:               | Bereich                         | nskto.  | :           | Skf. J/N:            | <u>J</u> |                  |
| Buchungstext: <u>Wartur</u> | ng DKS Zusat                    | z PB    | M           | enge:                |          | ME:              |
| Freies Feld.:               |                                 |         |             |                      |          |                  |
|                             |                                 |         |             |                      |          |                  |
| Bitte das Gegenkonto        | o eingeben !                    |         |             |                      |          |                  |
| F9=Auft. Fix/Varia          | oel F10=Aus                     | .feld   | er F11=Ande | re Sicht F12=Ve      | rlass    | en               |

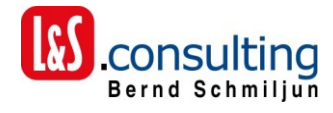

## **Periodenaufteilung**

Neue Auswahl "X" vor der Buchung

| 13.07.11 - 16:15:56 *    | ĸ                 | Teilbu | chungen  | mit KDB/400       | * STTEK2C        |
|--------------------------|-------------------|--------|----------|-------------------|------------------|
| Firma: DDB - Schulunc    | asfirma DD        | В      |          |                   | * Liste          |
| -                        | <i>.</i>          |        |          |                   |                  |
| Rolognummon: 11000052    | Kn                | oditor | . 224000 | Hone Blöch        |                  |
| Detegnammer, 11000032    |                   |        | . 334000 |                   | 0.00             |
| Hufzut. Betrag in EUK    | • • • • • • • • • | 1.20   | 00,00    | 1n                | 0,00             |
| zu verteilen in EUR      | :                 |        | 0,00     | in::              | 0,00             |
| 2=Ändern 4=Löschen 5=    | Anzeigen A        | A=Auft | .Fix/Var | B=Bereichs.auft.  | K=KST-/KTR-Auft. |
| X=Periodische Buchung    | gen               |        |          |                   |                  |
| <u>A Lfn Gegenkonto</u>  | Betrag            | кѕт    | KTR      | Kunde             | Projektnummer    |
| 1 49850                  | 100,00            | 100    |          |                   |                  |
| $\overline{X}$ 2 09810 1 | L.100,00          |        |          |                   |                  |
|                          |                   |        |          |                   |                  |
| Gegenkonto:              | Betrag.           | :      |          | FWG-Betr.:        |                  |
| Kostenstelle:            | Kostenti          | r •    |          | Projektor         |                  |
|                          | Robert            |        |          |                   | T                |
|                          | _ Bereich         | SKLU   |          | SKI. 57N          | <u>ч</u>         |
| Buchungstext:            |                   |        |          | menge:            | ME:              |
| Freies Feld.:            |                   |        |          |                   |                  |
| F9=Auft. Fix/Variabel    | F10=Ausw          | .felde | r F11=An | dere Sicht F12=Ve | rlassen          |

Durch Eingabe "X" vor der Teilbuchung wird der Periodenbildschirm aufgerufen.

| 40.07.44.40.47.07.w              | 11 I D I DD (400            |           | <u> </u> |
|----------------------------------|-----------------------------|-----------|----------|
| 13.07.11 - 16:17:07 * Peri       | odische Buchungen PB/400    | * AREBRAG | к        |
| Firma: DDB - Schulungsfirma DD   | В                           | * Liste   |          |
| Au                               | fzuteilender Betrag:        | 1.100,00  | EUR      |
| no                               | ch aufzuteilen:             |           |          |
| Buchung mit Periodendatum (J/ ). | :                           |           |          |
| Aufteilung auf Perioden (J/ )    | : <u>J</u> ab Jahr/Periode: |           |          |
| <u>Periodendatum</u>             | Betrag                      |           |          |
| 05.02.2011                       | 100,00                      |           |          |
| 05.03.2011                       | 100,00                      |           |          |
| 05.04.2011                       | 100,00                      |           |          |
| 05.05.2011                       | 100,00                      |           |          |
| 05.06.2011                       | 100,00                      |           |          |
| 05.07.2011                       | 100,00                      |           |          |
| 05.08.2011                       | 100,00                      |           |          |
| 05.09.2011                       | 100,00                      |           |          |
| 05.10.2011                       | 100,00                      |           |          |
| 05.11.2011                       | 100,00                      |           |          |
| 05.12.2011                       | 100,00                      |           |          |
| 05.12.2011 Periode 13 _          |                             |           |          |
| 05.12.2011 Periode 14 _          |                             |           |          |
|                                  |                             |           |          |
|                                  |                             | Ende      |          |
|                                  |                             |           |          |
| F2=ohne Aufteilung F12=Verlassen |                             |           |          |

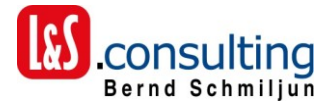

Die Verarbeitung erfolgt wie schon bei der DKS Buchung beschrieben.

Die Aufteilung auf Perioden mit Teilbuchung für die Ermittlung des Sachkontos, der Kostenstelle(n) etc., sowie Aufteilung auf Sachkonto, Kostenstellen und weiteren Feldern bei nur einer Teilbuchung (Abgrenzungskonto) sind bereits oben beschrieben.

## Ohne KDB/400

| 13.07.11 - 16:25:21<br>Firma: DDB - Schulun                                                                                         | * Erfassen Rechnunge<br>gsfirma DDB                                                                                                    | n * STRECHC<br>* Ändern |
|----------------------------------------------------------------------------------------------------|----------------------------------------------------------------------------------------------------|-------------------------|
| 13.07.11                                                                                                    | Teilbuchungen                                                                                                    | 16: 25: 24              |
| Beleg-Nr.: 110000<br>Aufzut.Betrag in<br>zu verteilen in<br>2=Ändern 4=Lösch<br><u>A LNr Konto</u><br>_ 1 49850<br><u>X</u> 2 09810 | 53         Kreditor:         331700         Ja           EUR:         1.428,00         in           EUR:         228,00         in           en B=Bereichsaufteilung X=Perio         Betrag         Betrag           Betrag         Betrag         FWG           100,00         0,00         0,00           1.100,00         0,00         0,00 | kobus Ächtner<br>       |
| 3<br>Buchungstext:<br>Freieş Feld.:                                                                                                 | Μωs<br>F11                                                                                                    | <u>J</u>                |
| Freies Feld                                                                                                    |                                                                                                    | Aufgabenkorb :          |
| F9=D1Verse F10=Zahl-                                                                                                    | Bed. FII=Tellb. F12=Verlassen F                                                                                                    | 24=Welt.lasten          |

Durch Eingabe  $\frac{1}{3}$  vor der Teilbuchung wird der Periodenbildschirm aufgerufen.

Die Verarbeitung erfolgt wie schon bei der DKS Buchung beschrieben.

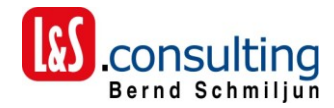

## F. Buchungen monatlich für DKS abrufen

Die Buchungen müssen monatlich erstellt werden.

| 13.07.11 - 16:28:30 * Abruf Periodische Buchungen<br>Firma:DDB - Schulungsfirma DDB | * AUPBS8R<br>* Auswahl: |
|-------------------------------------------------------------------------------------|-------------------------|
| Geschäftsjahr:<br>Periode                                                           |                         |
| Letzte Durchführung:                                                                |                         |
|                                                                                     |                         |
| F2=Ende ohne Verarbeitung F3=Ende mit Verarbeitung                                  |                         |

Es werden die entsprechenden S8-Buchungssätze erstellt.

In Abhängigkeit von den Wahlfunktionen werden die Buchungen in einen angehaltenen Belegblock gestellt oder sofort durch gebucht.

Es wird ein Buchungsprotokoll erstellt.

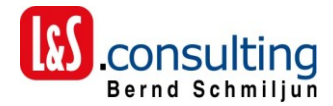

## G. Periodenbuchungen anzeigen

Anzeigen des Buchungspools mit dem, wie oben beschrieben erfassten Buchungen.

Die Buchungen können auf Grund der Auswahlmöglichkeiten angezeigt werden.

#### **Belegnummer:**

Eingabe einer Belegnummer, es werden alle erstellten Buchungssätze der periodischen Buchungen angezeigt.

Wenn das Feld leer bleibt, werden alle vorhandenen Belege angezeigt.

#### Geschäftsjahr

Keine Eingabe, es werden alle Geschäftsjahre angezeigt. Eingabe von / bis Geschäftsjahr, es wird das angegebene Geschäftsjahr angezeigt

#### Periode

Keine Eingabe, es werden alle Perioden angezeigt. Eingabe von / bis Periode, es wird das ausgewählten Perioden (oder Periode) angezeigt

#### Status

Leer oder "A" Es werden alle Buchungssätze angezeigt

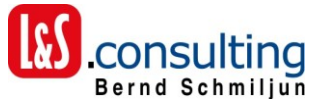

- B = Es werden, die in DKS verbuchten Buchungssätze angezeigt
- N = Es werden, die noch nicht in DKS verbuchten Buchungssätze angezeigt.

Datenfreigabe

Anzeige Bildschirm mit Buchungssätzen

| 15.07.11 - 08:10:35 * An:<br>Firma: DDB - Schulungsfirma   | zeige periodische Buo<br>DDB | chungen | *<br>*          | STPBU01<br>Liste | .R         |
|------------------------------------------------------------|------------------------------|---------|-----------------|------------------|------------|
| Auswahl eingeben und "Datenfr<br>4=Löschen 5=Mehr anzeigen | eigabe" betätigen            |         |                 |                  |            |
| <u>A Konto Kontobezeichnung</u>                            | Per.Datum                    | Be      | <u>trag WHR</u> | <u>G-Kont</u>    | <u>o S</u> |
| _ 09810 Andere Abgrenzung                                  | spo 05.02.2011               | 20      | 0,00 EUR        | 49900            | В          |
| _ 100 Buchhaltung                                          | 05.02.2011                   | 10      | 0,00 EUR        | 49900            | В          |
| 600 Lager                                                  | 05.02.2011                   | 10      | 0,00 EUR        | 49900            | В          |
| 09810 Andere Abgrenzung                                    | spo 05.04.2011               | 20      | 0,00 EUR        | 49900            | N          |
| 100 Buchhaltung                                            | 05.04.2011                   | 10      | 0,00 EUR        | 49900            | N          |
| 600 Lager                                                  | 05.04.2011                   | 10      | 0,00 EUR        | 49900            | N          |
| 09810 Andere Abarenzung                                    | spo 05.06.2011               | 20      | 0.00 EUR        | 49900            | N          |
| 100 Buchhaltung                                            | . 05.06.2011                 | 10      | 0.00 EUR        | 49900            | N          |
| 600 Lager                                                  | 05.06.2011                   | 10      | 0.00 EUR        | 49900            | N          |
| 09810 Andere Abarenzung                                    | spo 05,08,2011               | 20      | 0.00 EUR        | 49900            | N          |
| 100 Buchhaltung                                            | 05.08.2011                   | 10      | 0.00 EUR        | 49900            | N          |
|                                                            |                              |         | W               | eitere           |            |
|                                                            |                              |         |                 |                  |            |
| Summe aebucht                                              | : 200.00                     | in FWG  |                 |                  |            |
| Summe nicht gebuc                                          | ht.: 900.00                  | in FWG  |                 |                  |            |
| Gesamt.:                                                   | 1.100,00                     | in FWG  |                 |                  |            |
| F12=Verlassen                                              |                              |         |                 |                  |            |

Beispiel:

Es werden alle Buchungssätze für die ausgewählte Belegnummer angezeigt.

#### Zeile in Pink:

Es handelt sich um die Führungsbuchung mit Abgrenzungskonto und Aufwandskonto

#### Folgezeilen

Es handelt sich um die Kostenstellen, bzw. Bereichskonten, auf die aufgeteilt wurde.